# Documentação - Nota Fiscal do Tipo Remessa

### Objetivo

Explicar os procedimentos para criação de uma nota fiscal de recebimento do tipo remessa.

# Tópicos Abordados

- ✓ Criação da Nota de Recebimento com Tipo Documento com Tipo Nota Mãe.
- ✓ Criação da Nota de Recebimento com Tipo Documento com Tipo Nota Filha.

# Índice

| OBJETIVO                                                        | 1<br>1 |
|-----------------------------------------------------------------|--------|
| ÍNDICE                                                          | 1<br>1 |
| MATERIAIS                                                       | 3      |
| IMPLEMENTAÇÕES                                                  | 3      |
| Conceito                                                        | 3      |
| Configurando o Tipo de Documento                                | 4      |
| Tipo de Documento do tipo Nota Mãe                              | 5      |
| Tipo de Documento do tipo Nota Filha                            | 5      |
| Criação da Nota Fiscal de Recebimento de Remessa                | 6      |
| Recebimento com Tipo Documento do tipo Mãe.                     | 6      |
| Recebimento com Tipo Documento do tipo Filha.                   | 7      |
| Consultando Nota de Recebimento de Remessa (Tipo Documento Mãe) | 12     |

# **Materiais**

# Implementações

Conceito

Possibilitar o vinculo de uma nota de entrada com outra nota de entrada.

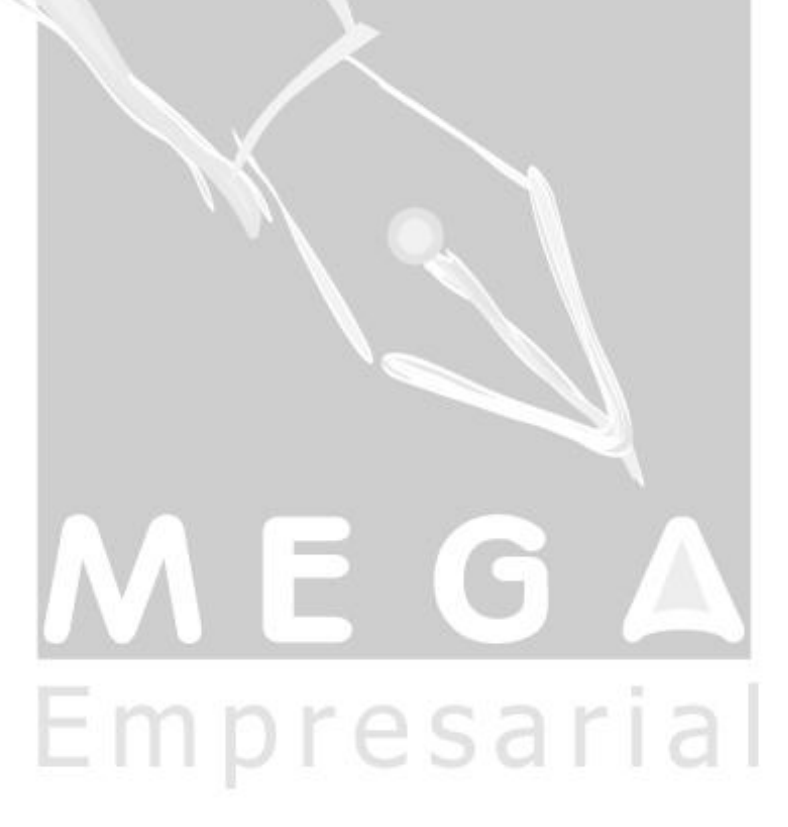

#### Configurando o Tipo de Documento

No modulo de tributos se configura os tipo de documentos, essa tela esta localizada em Cadastro / Tipo de Documento Fiscal, será necessária a configuração de um Tipo de Documento do tipo Nota Mãe e outra do tipo Nota Filha.

|                                                       | Tipo de doo | c.fis | cal Ec  | ditar Exibir     |                   |                  |                |                    |                 | 12 7101710     | _             |                |      |
|-------------------------------------------------------|-------------|-------|---------|------------------|-------------------|------------------|----------------|--------------------|-----------------|----------------|---------------|----------------|------|
| Procurar Código do modelo de docur 🗸 que Inicie com 🔽 |             |       |         |                  |                   |                  |                |                    |                 |                |               | 🐐 Proc         | cura |
|                                                       | Tipo de d   | oc.l  | fiscal  |                  |                   |                  |                |                    |                 |                |               |                | _    |
|                                                       | Cóđigo      |       | Sigla   | Descrição        |                   |                  |                |                    | Tipo            | de Docume      | nto           | Cóđigo         | *    |
|                                                       |             | 1     | NF      | Nota Fiscal      |                   |                  |                |                    | Nota            | Mãe            |               |                |      |
|                                                       |             | 2     | CO      | Conhecimento d   | e Frete           |                  |                |                    | Nota            | Mãe            |               |                |      |
|                                                       |             | 3     | CUP     | Cupom de Pedá    | gio               |                  |                |                    | Nota            | Mãe            |               |                | -    |
|                                                       |             | 4     | NFF     | Nota Fiscal Fatu | ra                |                  |                |                    | Nota            | Mãe            |               |                | =    |
| ŀ                                                     |             | - 5   | NFE     | Nota Fiscal de E | ntrada            |                  |                |                    | Nota            | Mãe            |               |                |      |
| ŀ                                                     |             | 6     | NFS     | Nota Fiscal Simp | lificada          |                  |                |                    | Nota            | Mãe            |               |                |      |
| ŀ                                                     |             | 7     | NFSV    | Nota Fiscal Serv | iço               |                  |                |                    | Nota            | Mãe            |               |                |      |
| ŀ                                                     |             | 8     | TST     | Teste Nota Fisca | al Filha          |                  |                |                    | Nota            | Filha          |               |                | Ŧ    |
|                                                       | •           |       |         |                  |                   |                  |                |                    |                 |                |               | F              |      |
|                                                       |             |       |         | 04               | ٩                 | ▶                | Þ              | 0                  | <b></b>         | -              | ≙             | Q              | ŀ    |
| Ī                                                     | Listagem    |       |         | <u>P</u> rimeiro | A <u>n</u> terior | P <u>r</u> óximo | Últim <u>o</u> | A <u>t</u> ualizar | <u>I</u> nserir | <u>A</u> pagar | <u>E</u> dita | ar <u>F</u> ec | har  |
| N                                                     | 1EGA        | Na    | ame: Go | d_Edicao:TMgDE   | Grid Data         | Source: Ds       | _TipoDo        | cfiscal_ Da        | taSet: CL       | _TipoDocfis    | cal_          | TableOv        | vr   |

Empresarial

#### Tipo de Documento do tipo Nota Mãe

Na criação do Tipo de Documentos do Tipo Nota Mãe é necessário na tela de cadastro na aba Geral marcar o campo Tipo de Documento do registro criado como "Nota Mãe".

| W NFE Nota Fiscal de Entrada - Tipo de doc.   | fiscal [ANIDRO 🕒           |                   |
|-----------------------------------------------|----------------------------|-------------------|
| ю оч 🗢 👗 🛍 🛍 🗓                                |                            |                   |
| G <u>e</u> ral                                |                            |                   |
| Sigla: NFE                                    | Código:                    | 5                 |
| Descrição: Nota Fiscal de Entrada             |                            |                   |
| Modelo:                                       |                            |                   |
| Tipo de Documento<br>O Sem vínculo 💽 Nota Mãe | 🔿 Nota Filha               |                   |
|                                               |                            |                   |
|                                               |                            |                   |
|                                               |                            |                   |
|                                               |                            |                   |
|                                               | 1                          |                   |
| 04 4 0 00 4                                   | <u>G</u> ravar <u>V</u> DK | X <u>C</u> ancela |
| MEGA Name: Ed_TDF_ST_SIGLA1:TMgD              | BEdit Field: TDF_ST_S      | IGLA DataSı       |

#### Tipo de Documento do tipo Nota Filha

Na criação do Tipo de Documentos do Tipo Nota Filha é necessário na tela de cadastro na aba Geral marcar o campo Tipo de Documento do registro criado como "Nota Filha".

| 🔣 TST Teste Nota Fiscal Filha - Tipo de doc                                      | fiscal [ANIDRO D                |                   |
|----------------------------------------------------------------------------------|---------------------------------|-------------------|
| ビ つ 🗕 🐰 🗎 🏙 🗓                                                                    |                                 |                   |
| G <u>e</u> ral                                                                   |                                 |                   |
| Sigla: TST                                                                       | Código:                         | 8                 |
| Descrição: Teste Nota Fiscal Filha                                               |                                 |                   |
| Modelo:                                                                          |                                 |                   |
| <ul> <li>Tipo de Documento</li> <li>O Sem vínculo</li> <li>O Nota Mãe</li> </ul> | Nota Filha                      |                   |
|                                                                                  |                                 |                   |
|                                                                                  |                                 |                   |
|                                                                                  |                                 |                   |
|                                                                                  |                                 |                   |
|                                                                                  |                                 |                   |
| 04 4 0 00                                                                        | ▶ <u>G</u> ravar 🛛 🗸 <u>O</u> K | 🗙 <u>C</u> ancela |
| MEGA Name: Ed_TDF_ST_SIGLA1:TMg                                                  | DBEdit Field: TDF_ST_SI         | GLA DataSı 🏑      |

#### Criação da Nota Fiscal de Recebimento de Remessa

#### Recebimento com Tipo Documento do tipo Mãe.

Primeiramente devemos criar a Nota Fiscal de Recebimento que será a Nota de Remessa, nessa nota o importante é estar preenchendo o campo Tipo Documento com o Tipo configurando no Modulo de Tributos como Mãe.

| [ANIDRO DO BRASIL MATRIZ - UN 1 - Abr/2009]                                                                                                    |                        |
|----------------------------------------------------------------------------------------------------|------------------------|
| Tabela Editar Exibir                                                                                                    |                        |
| Recebimento de Materiais                                                                                                    | 🐐 Procurar             |
| Filial:       Acao:       Tipo Documento Financeiro:         00000003 - ANIDRO DO BRASIL MATRiver 202       Image: Recebimento Sem Pedido de Compra       Nota Fiscal de Compra                                                                                                    | Tipo de Mov.           |
| Nº Documento:         1233         Série NF: UN         Tipo Documento:         NF/3/1         Emissão:         06/08/2009         #           Agente:         3         •••• ANIDRO DO BRASIL MATRIZ - UN 1         SP         Entrada:         06/08/2009         #           Tipo de Preco:         CIF         •••• Cost, Insurance and Freight         C.N.P.J.:         66.715.459/0001-80 | 🖕 Dados do<br>식 Agente |
| Cond.Pagamento: 0 A Vista A Vista 224051920111                                                                                                    |                        |
| C.Custo Padrão: 6 Secagem - Matriz Proj. Padrão: 3 Projeto Geral                                                                                                    |                        |
| Chave NF-e:                                                                                                    |                        |
| Totais do Documento Itens Edição Itens Rateio Características de Estoque Observaçã 🗸 🕨                                                                                                    |                        |
| Cód.Item Cód.Alternativo Descrição 🔽 item Totaliza Documento 🗆 Genérico Unidade Unidade Recebiment                                                                                                    | 📬 Inserir              |
| 100 0004MPC087 LARANJA 59756A KG KG -                                                                                                    | 🛨 Apagar               |
|                                                                                                    | 💦 Editar               |
| VIr. Mão de Obra Código NCM % de IPI Sit. Trib - ICMS Sit. Trib - IPI Aplicação 🔽 Aplicação Atualiza Estoque                                                                                                    |                        |
| 0,00 3302.10.0 0,00 0 • 6 • 03 • 243 ··· 901 entrada para industrialização mat.terceiro                                                                                                    |                        |
| Tipo de Classe CFUP7 Nat. Operação III CFUP1 fot. Doc. Característica Estoque:                                                                                                    | Anterior               |
| Almoxarifado/Localização: Observações: Caract.                                                                                                    | Pró <u>x</u> imo >     |
| 10 ···· 3 ··· Matéria Prima Cliente                                                                                                    |                        |
|                                                                                                    | ∑ Parâmetros           |
| Descrição Ítem Genérico:                                                                                                    |                        |
| J                                                                                                    |                        |
|                                                                                                    |                        |
| Doc.Original Gravar/Novo Exclui Doc.<br>Einanceiro Imphilizado, Contabilidade Diferenças                                                                                                    | X<br>Cancela           |
| MEGA Name: Sb Procura: TMgBitBtn Top: 2 Left: 702                                                                                                    |                        |
| ······································                                                                                                    |                        |

Observação: Não confundir os campos Tipo Documento com Tipo Documento Financeiro, em nosso caso estamos tratando do campo Tipo Documento.

#### Recebimento com Tipo Documento do tipo Filha.

Para criação da Nota de Recebimento com tipo de documento igual a Tipo Filha, primeiro tem que preencher o campo Tipo Documento com o valor que corresponde ao tipo de documento do tipo filha.

| [ANIDRO DO BRASIL MATRIZ - UN 1 - Abr/2009]                                                                                                    |                                                                                                    |
|----------------------------------------------------------------------------------------------------|----------------------------------------------------------------------------------------------------|
| Tabela Editar Exibir                                                                                                    |                                                                                                    |
| Recebimento de Materiais       Nº Documento:         Filial:       Ação:       Tipo Documento Financeiro:         0000003 - ANIDRO DO BRASIL MATR +       202       Recebimento Sem Pedido de Compra       NFC       Nota Fiscal de Compra         Nº Documento:       14245       Série NF: UN       Tipo Documento:       TST//8       Emissão:       06/08/2009       #                                                                                                    | Tipo de Mov.                                                                                                    |
| Agente: 3 III ANIDRO DO BRASIL MATRIZ - UN 1 SP Entrada:  06/08/2009 III                                                                                                    | Agente                                                                                                    |
| Tipo de Preço: UF Cost, Insurance and Freight C.N.P.J.: 66.715.45970001-80                                                                                                    | 1                                                                                                    |
| C Custo Padrão: 6 Secagem - Matriz Proi Padrão 3 Proieto Geral                                                                                                    |                                                                                                    |
| Chave NF-e:                                                                                                    |                                                                                                    |
| Totais do Documento       Itens       Edição Itens       Rateio       Características de Estoque       Observaçã         Cód.ltem       Cód.Alternativo Descrição       Image: Item Totaliza Documento       Genérico       Unidade Unidade Recebime         100       0004MPC087       LARANJA 59756A       KG       KG       KG         Quantidade       Qtde.Convertida       VIr. Converter:       VIr. Unitário       VIr. Mercadoria       % Desc.       VIr. Desconto         10,000       10,000       1,00       1,00       10,00       0,00       0,00         VIr. Mão de Obra       Código NCM       % de IPI Sit. Trib - ICMS       Sit. Trib - IPI       Aplicação       ✓ Aplicação Atualiza Estoque         0,00       3302.10.0       0,00       0       6       03       243       901       entrada para industrialização mat.terceiro         Tipo de Classe       CFOP / Nat. Operação       ✓ CFOP Tot. Doc.       Característica Estoque:       Característica Estoque:       Característica Estoque:         1        Tipo de Classe Padrão       190101       ENTRADA PARA       Característica Estoque:       Característica Estoque:       Característica Estoque:       Característica Estoque:       Característica Estoque:       Característica Estoque:       Característica Estoque:       Característica Es                                                                                                    | nı<br>→ Apagar<br>→ Apagar<br>→ Apagar<br>→ Apagar<br>→ Apagar<br>→ Apagar<br>→ Apagar<br>→ Apagar<br>→ Apagar<br>→ Apagar<br>→ Apagar<br>→ Apagar<br>→ Apagar<br>→ Apagar<br>→ Apagar<br>→ Apagar<br>→ Apagar<br>→ Apagar<br>→ Apagar<br>→ Apagar |
| Image: Second second second | ×<br><u>C</u> ancela                                                                                                    |
| MEGA Name: Sb_Procurar:TMgBitBtn Top: 2 Left: 702                                                                                                    | //                                                                                                    |
|                                                                                                    |                                                                                                    |

Depois será necessário acessar a aba Documentos Vinculados e Clicar no Botão Editar.

| M [ANIDRO DO                  | BRASIL MATRIZ - UN 1 - Abr/2009]                                                                                                    |                      |
|-------------------------------|----------------------------------------------------------------------------------------------------|----------------------|
| <u>T</u> abela <u>E</u> ditar | Exibir                                                                                                    |                      |
| Recebime                      | ento de Materiais Nº Documento:                                                                                                    | 🐐 Procurar           |
| Filial:<br>0000003 - ANIDF    | Acão: Tipo Documento Financeiro:                                                                                                    | Tipo de Mov.         |
| Nº Documento:                 | 14245     Série NF: UN     ▼     Tipo Documento:     TST//8     ▼     Emissão:     06/08/2009     ™       3     •••     ANIDBO DO BRASIL MATRIZ - UN 1     SP     Emirada:     05/08/2009     ™                                                                                                    | 🔬 Dados do           |
| Tipo de Preço:                | CIF         Cost, Insurance and Freight         C.N.P.J.:         66.715.459/0001-80                                                                                                    | 🐝 Agente             |
| Cond.Pagamento:               | 0 ···· A Vista I.E.: 224051920111                                                                                                    |                      |
| C.Custo Padrão:               | 6 Secagem - Matriz Proj. Padrão: 3 Projeto Geral                                                                                                    |                      |
| Chave NF-e:                   |                                                                                                    |                      |
| Edição Itens                  | Rateio Características de Estoque Observações Documentos Vinculados Dado                                                                                                    | s de Tr 🔸 🕨          |
| Agente:<br>Agente Vinculad    | Nr.Documento       Dt.Documento       Seq.Item       Nr.Doc.Vinculado (RECEB)       Dt.Doc.Vinculado (RECEB)       Seq.Item.Vinculado       Image: Control of Control of | Editar               |
| Doc.Original <u>G</u> ra      | The sector Doc. Sign and the sector Doc. Financeiro Imobilizado Contabilidade                                                                                                    | ×<br><u>C</u> ancela |
| MEGA Nam                      | e: Sb_Procurar:TMgBitBtn Top: 2 Left: 702                                                                                                    |                      |
|                               | Empresarial                                                                                                    |                      |

Depois de clicado o botão Editar, irá aparecer a tela abaixo onde deve-se escolher em Itens Disponíveis os itens referente ao recebimento com tipo de documento do tipo mãe como criado anteriormente e clicar no botão para vincular ao documento.

| M  | [AN   | IDRO DO   | BRASIL MA | TRIZ - U | N 1 - A | br/2009]  |         | -  | de Care    |           | Columbia ( | -         | and the local |         |             | x   |
|----|-------|-----------|-----------|----------|---------|-----------|---------|----|------------|-----------|------------|-----------|---------------|---------|-------------|-----|
|    | Docu  | nentos Vi | inculados |          |         |           |         |    |            |           |            |           |               |         |             |     |
| IΓ | Seq   | . Cód.Alt | ernativo  | Cód.Item | Descri  | ção Item  |         |    |            | Quan      | tidade     | Unidade   | Qtde.Receb    | imento  | Unid.       |     |
|    |       | 1 0004MF  | PC087     | 100      | LARAN   | JA 59756/ |         | 10 | KG         |           | 10         | KG        |               |         |             |     |
| ۱ſ |       |           |           |          |         |           |         |    |            |           |            |           |               |         |             | -   |
|    |       |           |           |          |         |           |         |    |            |           |            |           |               |         |             | =   |
|    |       |           |           |          |         |           |         |    |            |           |            |           |               |         |             |     |
|    |       |           |           |          |         |           |         |    |            |           |            |           |               |         |             | -   |
|    | ۰ 📃   |           |           |          |         |           |         |    |            |           |            |           |               |         | •           |     |
|    | Itens | s Disponí | veis      |          |         |           |         |    | Iten       | s Vincula | ndos       |           |               |         |             |     |
| Г  | Doc   | umento    | Dt.Docume | nto Seq. |         | Quantidad | e Cóc 4 |    | Tipo       | Vínculo   | Nr.Doo     | cumento D | t.Documento   | Seq.Ite | em N        |     |
|    | 123   | 222       | 22/06/200 | 9        | 16      |           | 5       |    |            |           |            |           |               |         |             |     |
|    | 123   | 789       | 15/05/200 | 9        | 1       | -         | 0       |    |            |           |            |           |               |         |             |     |
|    | 123   | 222       | 22/06/200 | 9        | 6       |           | 2       |    | 1          |           |            |           |               |         |             |     |
|    | 123   | 123       | 04/05/200 | 9        | 1       |           | 1       |    |            |           |            |           |               |         |             | E   |
| ╎┝ | 999   | 5         | 30/06/200 | 9        | 2       |           | 2       |    |            |           |            |           |               |         |             |     |
|    | 123   | 222       | 22/06/200 | 9        | 8       |           | 3       |    |            |           |            |           |               |         |             |     |
|    | 123   | 2         | 06/06/200 | 3        | 1       |           |         |    |            |           |            |           |               |         |             |     |
|    |       |           |           |          |         |           |         |    |            |           |            |           |               |         |             |     |
| H  |       |           |           |          |         |           |         |    |            |           |            |           |               |         | h           | Ť   |
| Ľ  | · 🗆   |           |           |          |         |           | ,       |    | , <u> </u> |           |            |           |               |         | ,           |     |
|    |       |           |           |          |         |           |         |    |            |           |            |           |               |         |             |     |
| -  |       |           |           |          |         |           |         |    |            |           |            |           |               |         |             |     |
|    |       |           |           |          |         |           |         |    |            |           |            |           |               | L.U     | <u>Fech</u> | ar. |
|    |       |           |           |          |         |           |         |    |            |           |            |           |               |         |             |     |
|    |       |           |           |          |         |           |         |    |            |           |            |           |               |         |             |     |

# Empresarial

# Materiais/Implementações

| <u>M</u> ., | [ANID                 | RO DO    | BRASIL MAT  | RIZ - U | N 1 - A | br/2009]   | Tion of |   |   | a Tanan  | 240.1  |        | a. Company | Sea and a   |         |          | X  |
|-------------|-----------------------|----------|-------------|---------|---------|------------|---------|---|---|----------|--------|--------|------------|-------------|---------|----------|----|
| D           | Documentos Vinculados |          |             |         |         |            |         |   |   |          |        |        |            |             |         |          |    |
| Г           | Seq.                  | Cód.Alte | ernativo Co | id.Item | Descri  | ção Item   |         |   |   |          | Quant  | tidade | Unidade    | Qtde.Rece   | bimento | Unid.    | *  |
| Г           | 1                     | 0004MF   | PC087       | 100     | LARAN   | NJA 59756A |         |   |   |          |        | 10     | KG         |             | 10      | KG       |    |
| Г           |                       |          |             |         |         |            |         |   |   |          |        |        |            |             |         |          | -  |
|             |                       |          |             |         |         |            |         |   |   |          |        |        |            |             |         |          | =  |
| L           |                       |          |             |         |         |            |         |   |   |          |        |        |            |             |         |          |    |
| L           |                       |          |             |         |         |            |         |   |   |          |        |        |            |             |         |          | Ŧ  |
|             |                       |          |             |         |         |            |         |   |   |          |        |        |            |             |         | •        |    |
| ,           | ltens D               | Disponí  | veis        |         |         |            |         |   |   | ltens V  | incula | dos    |            |             |         |          |    |
| Г           | Docum                 | nento    | Dt.Document | o Seq.  |         | Quantidade | Cóc 4   | • | Γ | Tipo Vír | nculo  | Nr.Doc | cumento D  | )t.Document | Seq.Ite | em N     | *  |
|             | 12322                 | 2        | 22/06/2009  |         | 16      | 5          | _       |   | ľ | Remess   | a      | 1233   | 0          | 6/08/2009   |         | 1 14     | ٦  |
|             | 12378                 | 9        | 15/05/2009  |         | 1       | 10         |         |   |   |          |        |        |            |             |         |          | 1  |
|             | 12322                 | 2        | 22/06/2009  |         | 6       | 2          |         |   |   |          |        |        |            |             |         |          |    |
|             | 12312                 | 3        | 04/05/2009  |         | 1       | 1          |         | _ |   |          |        |        |            |             |         |          | -  |
| L           | 9996                  |          | 30/06/2009  |         | 2       | 2          |         |   | ◀ |          |        |        |            |             |         |          | -  |
| L           | 12322                 | 2        | 22/06/2009  |         | 8       | 3          |         |   |   |          |        |        |            |             |         |          |    |
| L           | 1233                  |          | 06/08/2009  |         | 1       | 10         |         |   |   |          |        |        |            |             |         |          |    |
| L           |                       |          |             |         |         |            |         |   |   |          |        |        |            |             |         |          |    |
| L           | _                     |          |             |         |         |            |         |   |   |          |        |        |            |             |         |          | Ŧ  |
| ŀ           |                       |          |             |         |         |            | - F     |   |   | •        |        |        |            |             |         | •        |    |
|             |                       |          |             |         |         |            |         |   |   |          |        |        |            |             |         |          |    |
|             |                       |          |             |         |         |            |         |   |   |          |        |        |            |             |         |          |    |
|             |                       |          |             |         |         |            |         |   |   |          |        |        |            |             | 4       | <u> </u> | ar |
|             |                       |          |             |         |         |            |         |   |   |          |        |        |            |             |         |          | _  |
| _           | -                     | _        |             | _       | -       |            |         |   | _ |          |        |        |            |             |         | _        |    |

# Empresarial

Na nota de recebimento com tipo de documento do tipo filha irá lista em Documentos Vinculados o Recebimento com tipo de documento com tipo Mãe e com a descrição de remessa.

| [ANIDRO DO BRASIL MATRIZ - UN 1 - Abr/2009]                                                                                                    |                 |
|----------------------------------------------------------------------------------------------------|-----------------|
| <u>T</u> abela <u>E</u> ditar E <u>x</u> ibir                                                                                                    |                 |
| Recebimento de Materiais Nº Documento:                                                                                                    | 🐐 Procurar      |
| Filial:       Ação:       Tipo Documento Financeiro:         0000003 - ANIDRO DO BRASIL MATR -       202        Recebimento Sem Pedido de Compra       NFC        Nota Fiscal de Compra                                                          | Tipo de Mov     |
| № Documento:       14245       Série NF: UN       Tipo Documento:       TST//8       Emissão:       06/08/2009       34         Agente:       3       •••       ANIDRO DO BRASIL MATRIZ - UN 1       SP       Entrada:       06/08/2009       34 | 💫 Dados do      |
| Tipo de Preço: CIF Cost, Insurance and Freight C.N.P.J.: 66.715.459/0001-80                                                                                                    | 🐝 Agente        |
| Cond.Pagamento: 0 A Vista I.E.: 224051920111                                                                                                    |                 |
| C.Custo Padrão: 6 Secagem - Matriz Proj. Padrão: 3 Projeto Geral                                                                                                    |                 |
| Chave NF-e:                                                                                                    |                 |
| Itens Edição Itens Rateio Características de Estoque Observações Documentos Vinculados                                                                                                    | S Dad I I       |
| Tipo Vínculo Nr.Documento Dt.Documento Seg.Item Nr.Doc.Vinculado (RECEB) Dt.Doc.Vinculado (RECEB) Seg.Item.Vinculado 🔼                                                                                                    |                 |
| Remessa 1233 06/08/2009 1 14245 06/08/2009                                                                                                    | à l             |
|                                                                                                    | <u>E</u> ditar  |
| E                                                                                                    |                 |
|                                                                                                    |                 |
|                                                                                                    |                 |
| •                                                                                                    |                 |
| <b>←</b> ▶                                                                                                    |                 |
| Agente: 3 ANIDRO DO BRASIL MATRIZ - UN 1                                                                                                    |                 |
| Agente Vinculado: 3 ANIDRO DO BRASIL MATRIZ - UN 1                                                                                                    |                 |
| 🕐 🖄 🐒 🖓 🎠 🗸                                                                                                    | ×               |
| Doc.Original Gravar/Novo Exclui Doc. Financeiro Imobilizado Contabilidade Diferenças QK                                                                                                    | <u>C</u> ancela |
| MEGA Name: Sb_Procurar:TMgBitBtn Top: 2 Left: 702                                                                                                    | /               |
| EIIDIESAIIA                                                                                                    |                 |

#### Consultando Nota de Recebimento de Remessa (Tipo Documento Mãe)

Salvar o documento e acessar novamente o recebimento com tipo de documento do tipo mãe e verificar a aba Documentos Vinculados, estará informando que tem um vinculo do tipo Remessa (Tipo Vínculo), representando o Recebimento com o número do recebimento mãe e onde foi feito o vinculo (Nr. Doc Vinculado(RECEB)), recebimento filho.

| [ANIDRO DO BRASIL MATRIZ - UN 1 - Abr/2009]                                                                                                    |                      |
|----------------------------------------------------------------------------------------------------|----------------------|
| Tabela Editar Exibir                                                                                                    |                      |
| Recebimento de Materiais       Nº Documento:         Filial:       Ação:       Tipo Documento Financeiro:         0000003 - ANIDRO DO BRASIL MATRi 202       Recebimento Sem Pedido de Compra       NEO         Nº Documento:       1233       Série NF: UN       Tipo Documento:       NF/3/1         Agente:       3       ANIDRO DO BRASIL MATRIZ - UN I       SP       Entrada:       06/08/2009         Tipo de Preço:       CIF       Cost, Insurance and Freight       C.N.P.J.:       66.715.459/0001-80         Cond.Pagamento:       0       Avista       I.E.:       224051920111         Cond.Padamento:       0       Matriz       Proi Padrão:       6real                                                                                                    | Tipo de Mov.         |
| Chave NF-e:                                                                                                    |                      |
| Itens       Edição Itens       Rateio       Características de Estoque       Observações       Documentos Vinculados         Tipo Vínculo       Nr.Documento       Dt.Documento       Seq.Item       Nr.Doc.Vinculado (RECEB)       Dt.Doc.Vinculado (RECEB)       Seq.Item.Vinculado       Recesso         Remessa       1233       06/08/2009       1       14245       06/08/2009       Image: Seq.Item.Vinculado       Image: Seq.Item.Vinculado <td>Dad • •</td> | Dad • •              |
| Doc.Original Gravar/Novo Exclui Doc. Financeiro Imobilizado Contabilidade                                                                                                    | ×<br><u>C</u> ancela |
| MEGA Name: Sb_Procurar:TMgBitBtn Top: 2 Left: 702                                                                                                    |                      |